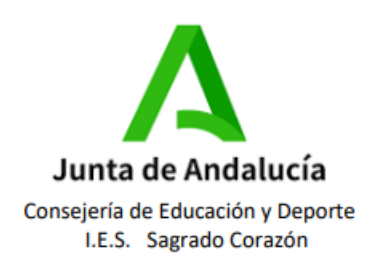

# <u>INFORMACIÓN iPASEN PARA LOS</u> <u>REPRESENTANTES LEGALES DEL ALUMNADO.</u>

## INTRODUCCIÓN

Se trata de una aplicación de móvil para realizar un seguimiento educativo por los tutores legales del alumnado y relacionarse con el profesorado.

En la actualidad su uso es imprescindible, ya que cada vez se realizan más trámites únicamente mediante la aplicación, como por ejemplo la entrega de notas, las justificaciones de faltas, el envío de los cheques libros o las citas con los tutores.

#### **REGISTRO.**

En primer lugar hay descargarse la aplicación iPasen en el móvil y pulsar en el botón abrir.

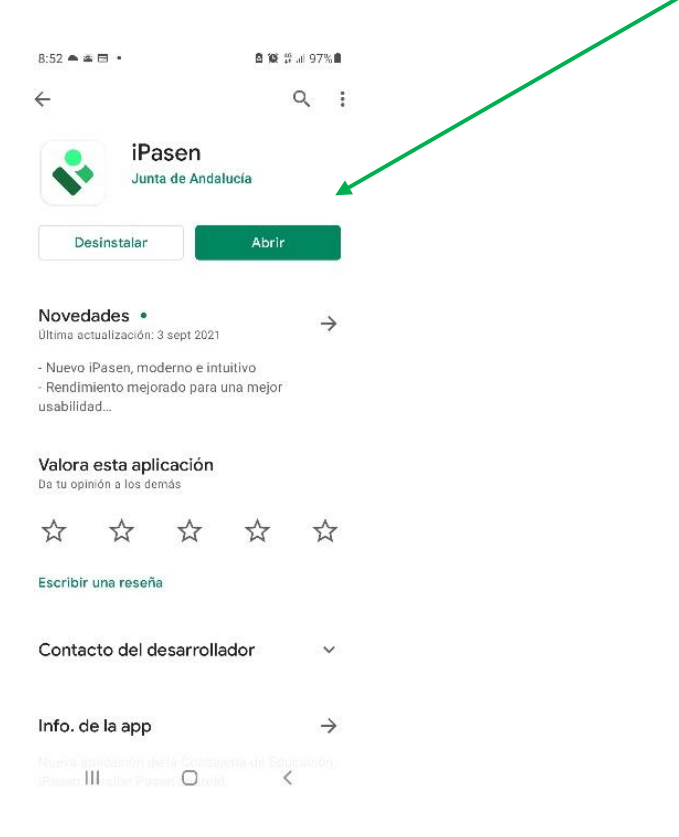

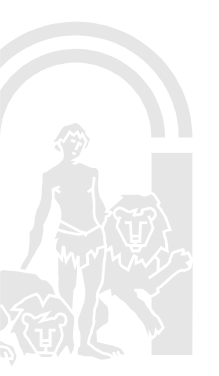

Avenida Ángel Herrera Oria, número 28 Telf.: 951297947 Fax.: 951297945 Correo-e:: iessagradocorazon@yahoo.es

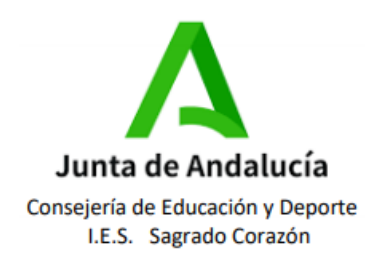

| 8:53 🖬 🛎 🔹       |                  | 2 107 17 al 96% 8 |   |   |  |
|------------------|------------------|-------------------|---|---|--|
| i                | 💸<br>Pasen       | I                 |   | / |  |
| Usuario          |                  |                   | / |   |  |
| ¿Has olvidado tu | contraseña?      |                   |   |   |  |
|                  |                  |                   |   |   |  |
| ¿Aún no tie      | nes cuenta? Regi | strate            |   |   |  |
|                  | Versión 12.0.7   |                   |   |   |  |
| Ш                | 0                | <                 |   |   |  |

A continuación aparecerá la siguiente pantalla donde tendrá que pulsar en Registrate.

Para registrarse primero hay que comprobar que los datos del tutor/a coinciden con los que consta en la Consejería de Educación (Plataforma Séneca). En caso contrario no podrá utilizar la aplicación.

Para ello, tendrá que introducir el número del DNI/NIE/Pasaporte, el número de teléfono y pulsar en **enviar**. Para evitar errores hay que escribir ambos número sin espacios en blanco y con las letras en mayúsculas. Si se copia y pega, suele producirse errores.

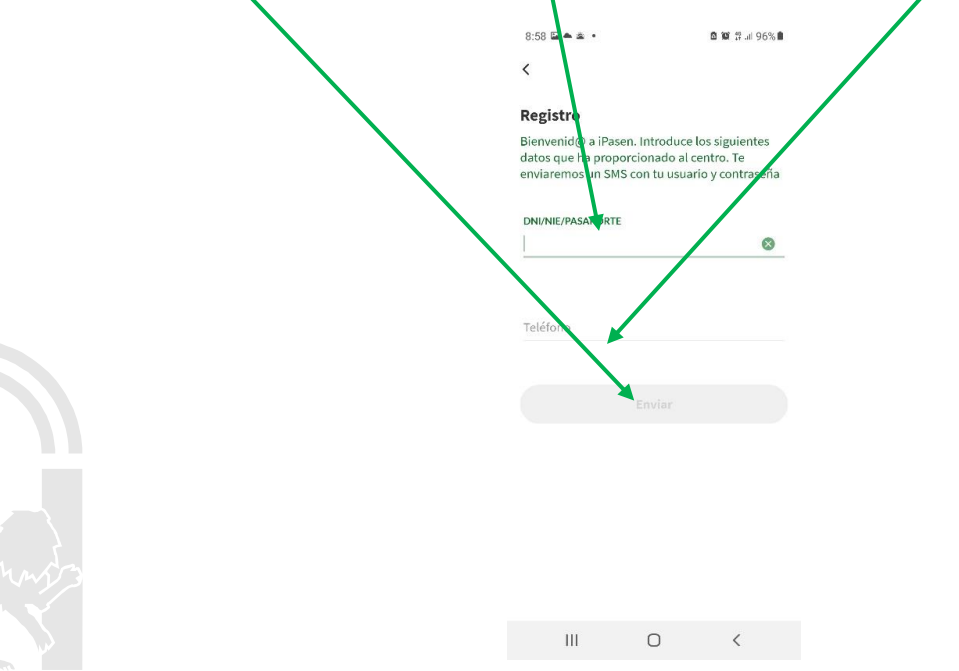

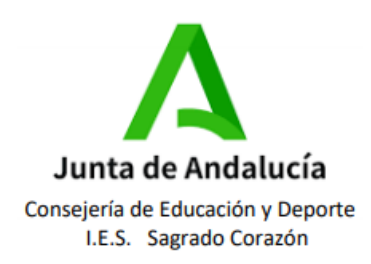

Si los datos introducidos coinciden con los datos del tutor/a, quedará registrado y recibirá un SMS con el usuario y la contraseña en el número de móvil indicado.

Introduzca el usuario y la contraseña exactamente como son, respetando las mayúsculas y minúsculas y sin espacios en blanco. No los copie y pegue para evitar errores.

A continuación, la aplicación le pedirá que introduzca un PIN dos veces. Después ya podrá abrir la aplicación iPasen mediante el PIN.

Es importante guardar el usuario y la contraseña, por si tiene que volver a instalar la aplicación u olvida el PIN.

Si los datos introducidos del Tutor/a no coinciden con los que constan en la Consejería, no se podrá instalar la aplicación y tendrá que ponerse en contacto con el centro para revisar los datos. Una vez actualizados, podrá registrarse como se ha explicado anteriormente.

Si cambia de número de teléfono u obtiene un DNI o NIE no podrá utilizar la aplicación, por lo que tendrá que actualizar sus datos en el centro y volver a registrarse.

## USUARIO

El usuario del iPasen es siempre el mismo y está formado por la primera letra del nombre seguido de las tres primeras letras del primer y segundo apellido, o solo del primero si no se posee segundo apellido, y los tres últimos números del DNI/NIE/Pasaporte, todo en minúsculas y sin espacios en blanco.

De esta forma, si olvida el usuario siempre podrá conseguirlo directamente.

Ejemplo (Datos inventados): Tutor: Antonio González Ezequiel. DNI: 12345678A Por tanto, el usuario sería agoneze678

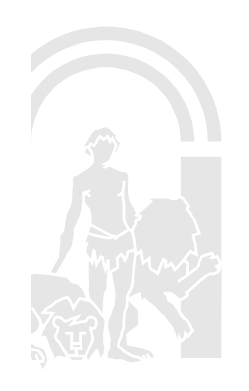

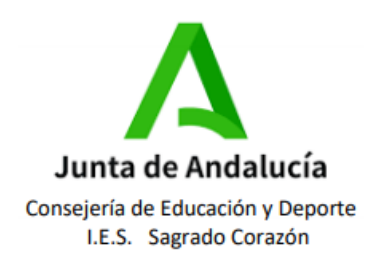

## CONTRASEÑA.

La contraseña la genera directamente la aplicación en el proceso de registro y le llegará en un SMS junto al usuario.

Si no recuerda la contraseña o el usuario, no tiene que volver a registrarse para conseguirlos. Para ello, utilice el apartado ¿Has olvidado tu contraseña?.

A continuación tendrá que introducir su DNI/NIE/Pasaporte sin espacios en blanco y con las letras en mayúsculas y pulsar en el botór Recuperar contraseña. La aplicación le enviará un SMS con su usuario y una contraseña nueva.

Si de esta forma no consigue una contraseña nueva, tendrá que ponerse en contacto con el centro para abrir una incidencia.

a 🖬 🕾 л 98% 🖬

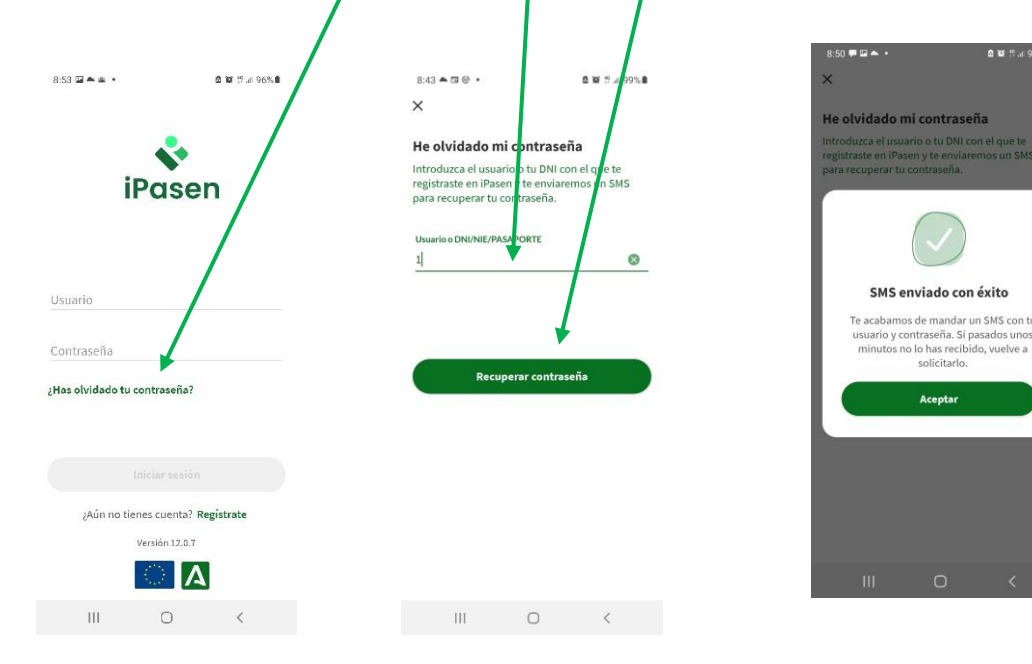

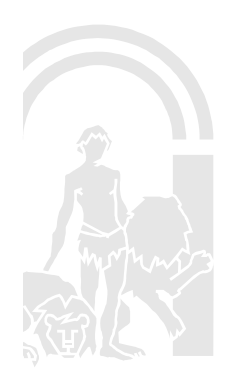

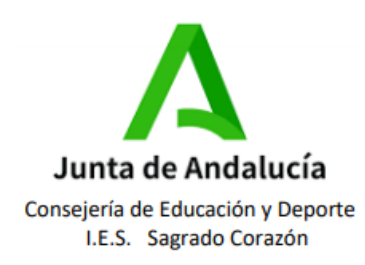

## **RECUERDE.**

-Para registrarse tiene que coincidir los datos del tutor/a con los de Séneca.

-Introduzca sus datos correctamente tal y como se ha explicado.

-El usuario y contraseña le llegará mediante SMS al número de móvil indicado.

-Introduzca su usuario y contraseña exactamente como son.

-Guarde su usuario, contraseña y PIN.

-Si cambia de número de teléfono u obtiene un DNI/NIE tendrá que registrarse nuevamente.

-El usuario es siempre el mismo.

-Si no recuerda el usuario o contraseña acceda por ¿Has olvidado tu contraseña? e introduzca su nº de DNI/NIE/Pasaporte.

# GRACIAS POR SU COLABORACIÓN.

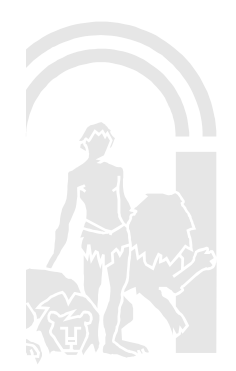